## Creare rapidamente un link per una videoconferenza su Meet tramite Google Calendar

## Accedere al proprio account istituzionale, controllandolo in alto a destra

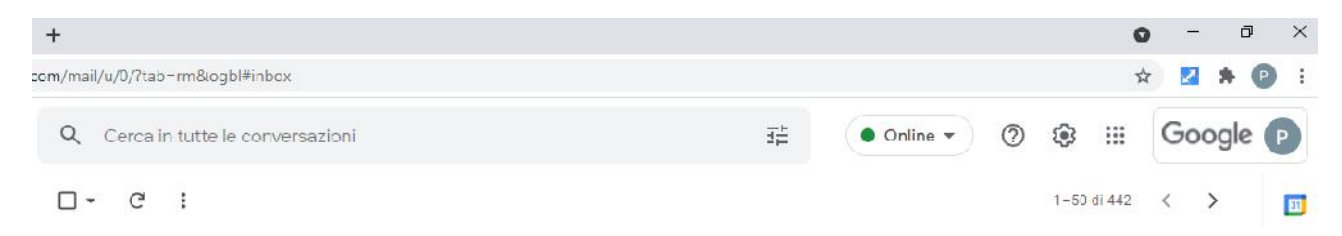

Fare clic sulla griglia con i nove puntini per visualizzare il menu delle applicazioni e scegliere Calendar

| · · · ·                          |        |                   |         |        |    |  |  |   |   |      |           |          |          |
|----------------------------------|--------|-------------------|---------|--------|----|--|--|---|---|------|-----------|----------|----------|
| ≡ 🗾 Calendar                     | Oggi   | $\langle \rangle$ | 7 ottol | bre 20 | 21 |  |  | Q | 0 | ĝ Gi | orno *    |          | Google   |
| Crea                             |        | GIO<br>7          |         |        |    |  |  |   |   |      | P         | M        | 4        |
| Ottobre 2021                     | GMT+02 |                   |         |        |    |  |  |   |   |      | Account   | Gmail    | Drive    |
|                                  |        |                   |         |        |    |  |  |   |   |      |           | 1        | -        |
| 26 27 28 29 30 1 2               | 6 AM   |                   |         |        |    |  |  |   |   |      | 14        |          |          |
| 3 4 5 6 👩 8 9                    | 9.AM   |                   |         |        |    |  |  |   |   | _    | laseroom  | Documen  | ti Eogli |
| 10 11 12 13 14 15 16             | 10.434 |                   |         |        |    |  |  |   |   |      | lassiouli | Documen  | u rogii  |
| 17 18 19 20 21 22 23             | 10 744 |                   |         |        |    |  |  |   |   |      |           |          |          |
| 24 25 26 27 28 29 30             | 11.AM  |                   |         |        |    |  |  |   |   |      |           |          |          |
| 31 1 2 3 4 5 6                   | 12 PM  |                   |         |        |    |  |  | _ | 1 | P    | resentaz  | Calendar | Chat     |
| ncontrati con                    |        |                   |         |        |    |  |  |   |   |      |           | -        | -        |
| Cerca persone                    | 1 PM   |                   |         |        |    |  |  |   |   |      |           | :=       |          |
|                                  | 2 PM   |                   |         |        |    |  |  |   |   | - 1  | Meet      | Moduli   | Sites    |
| nformazioni sull'uso del 🔨       |        |                   |         |        |    |  |  |   |   |      | WCCL      | Moduli   | Sites    |
| GIOVEDI, 7 OTT 2021              | 3 PM   |                   |         |        |    |  |  |   |   |      | 0         |          |          |
| Tempo trascorso nelle riunioni 🗇 | 4 PM   |                   |         |        |    |  |  |   |   |      |           |          |          |
| o n (media: o n)                 |        |                   |         |        |    |  |  |   |   |      |           |          |          |
| Altre statistiche                | S PM   |                   |         |        |    |  |  |   |   |      |           |          |          |
| miei calendari 🔨                 | 6 PM   |                   |         |        |    |  |  |   |   |      |           |          |          |
| Deale Cianaini                   | -      |                   |         |        |    |  |  |   |   |      |           |          |          |

) Si aprirà l'interfaccia di Calendar; dal calendario a sinistra selezionare il giorno di interesse della riunione.

| → C ①                                                                 | ogle.com/cal | endar/u/0/r | ?tab=rc   |      |  |   |     |          |          | <u>۵</u> | 🛛 🛪 🔞    |
|-----------------------------------------------------------------------|--------------|-------------|-----------|------|--|---|-----|----------|----------|----------|----------|
| E 🗾 Calendar                                                          | Oggi         | < >         | 7 ottobre | 2021 |  | ( | ২ @ | ()<br>() | Giorno + |          | Google ( |
| Crea                                                                  |              | G10<br>7    |           |      |  |   |     |          |          |          |          |
| ttobre 2021 <                                                         | GMT+02       |             |           |      |  |   |     |          |          |          |          |
| L M M G V S                                                           | 8 AM         |             |           |      |  |   |     |          |          |          |          |
| 4 5 6 🔿 8 9                                                           | 9 AM         |             |           |      |  |   |     |          |          |          |          |
| 0 11 12 13 14 15 10<br>18 19 20 21 22 23                              | 10 AM        |             |           |      |  |   |     |          |          |          |          |
| 25 26 27 28 29 30                                                     | 11 AM        |             |           |      |  |   |     |          |          |          |          |
| 2 3 4 5 P                                                             | 12 PM        |             |           |      |  |   |     |          |          |          |          |
| 路 Cerca persone                                                       | 1 PM         |             |           |      |  |   |     |          |          |          |          |
| formazioni sull'uso del 🔨                                             | 2 PM         |             |           |      |  |   |     |          |          |          |          |
| oveni, 7 ott 2021<br>mpo trascorso nelle riunioni @<br>h (media: 0 h) | 3 PM         |             |           |      |  |   |     |          |          |          |          |
| Altre statistiche                                                     | 5 PM         |             |           |      |  |   |     |          |          |          |          |
| miei calendari ^                                                      | 6 PM         |             |           |      |  |   |     |          |          |          |          |
| Paola Giannini                                                        | 7 PM 🔶       |             |           |      |  |   |     |          |          |          |          |

) Scegliere poi l'orario del Meet disponendosi sulla fascia oraria di interesse; apparirà una finestra pop up in cui potremmo definire il nostro evento

| → C ① in calendar.ge                             | oogle.com/calendar/u/0/r | ?tab=rc                                                                                                    |                | * 🖈 🔀 🛪 🕲  |
|--------------------------------------------------|--------------------------|----------------------------------------------------------------------------------------------------|----------------|------------|
| = 🗾 Calendar                                     | Oggi < >                 | 7 ottobre 2021                                                                                                    | Q 🕐 🚱 Giorno 👻 | III Google |
| - Crea                                           | GIO                      | -                                                                                                    | ×              |            |
| ittobre 2021                                     | GMT+02                   | Aggiungi titolo                                                                                                    |                |            |
| L M M 6 V S                                      | 8 AM                     | Evento Fuori sede Attività Spazi per appu                                                                                                    | ntamenti       |            |
| 4 5 6 🕗 8 9                                      | 9 AM                     | Giovedi, 7 ottobre 3:00PM – 4:00PM<br>Fuso granio - Non si ripete                                                                                                    |                |            |
| 18 19 20 21 22 23                                | 10 AM                    | · · · · · · · · · · · · · · · · · · ·                                                                                                    |                |            |
| 25 26 27 28 29 30                                | 11.AM                    | irova un orano                                                                                                    |                |            |
| 1 2 3 4 5 6                                      |                          | 😤 Aggiungi invitati                                                                                                    |                |            |
| contrati con                                     | 12 PM                    | Aggiungi videoconferenza di Google Meet                                                                                                    |                |            |
| 23. Cerca persone                                | 1 PM                     | Aggiungi luogo                                                                                                    |                |            |
| formazioni sull'uso del 🔨                        | 2 PM                     | <ul> <li>Aggiungi descrizione o allegati</li> </ul>                                                                                                    |                |            |
| DVEDÌ. 7 OTT 2021                                | 3 PM (Senza titolo)      |                                                                                                    |                |            |
| mpo trascorso nelle riunioni ℗<br>h (media: 0 h) | 3 - 4PM                  | <ul> <li>Paola Giannini          Occupato - Visibilità predefinita - Invia notifica 10 minuti prima         Occupato - Visibilità predefinita - Invia notifica 10 minuti prima         </li> </ul> |                |            |
| Altre statistiche                                | 5 PM                     | Altre opzioni                                                                                                    | Salva          |            |
| niei calendari 🔨                                 | 6 PM                     | _                                                                                                    |                |            |
| Paola Giannini                                   | 7 PM                     |                                                                                                    |                |            |
| Correct Coulter                                  |                          |                                                                                                    |                |            |

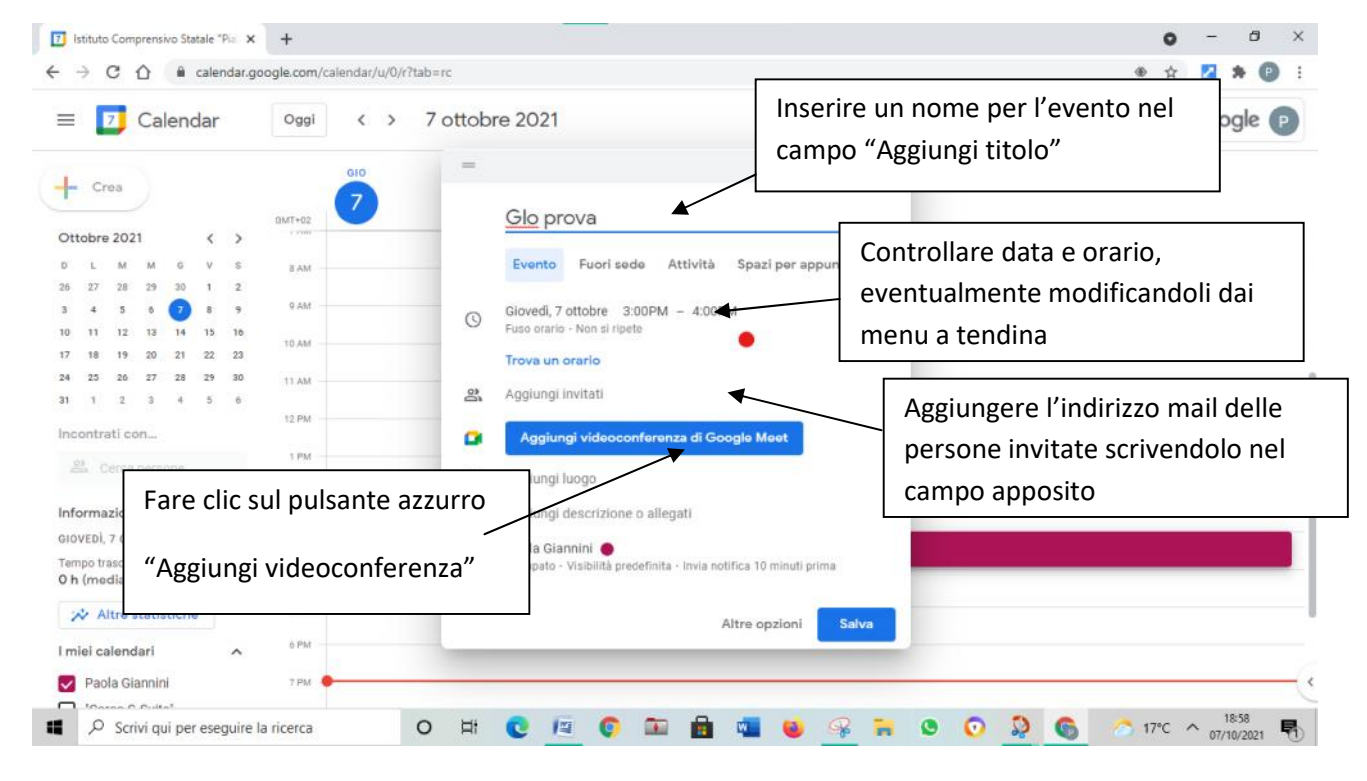

Verrà automaticamente creato il link della stanza virtuale per la videonferenza.

|   | ele piera                                                         |                          |  |  |  |  |  |  |  |  |
|---|-------------------------------------------------------------------|--------------------------|--|--|--|--|--|--|--|--|
|   | Evento Fuori sede Attività                                        | Spazi per appuntamenti   |  |  |  |  |  |  |  |  |
| 0 | Giovedi, 7 ottobre 3:00PM – 4:00PM<br>Fuso orario · Non si ripete |                          |  |  |  |  |  |  |  |  |
|   | Trova un orario                                                   |                          |  |  |  |  |  |  |  |  |
| å | pl.giannini@gmail.com                                             |                          |  |  |  |  |  |  |  |  |
| 0 | Partecipa con Google Meet                                         | □ ŵ ~ ×                  |  |  |  |  |  |  |  |  |
| 0 | Aggiungi posizione                                                |                          |  |  |  |  |  |  |  |  |
| = | Aggiungi descrizione o allegati                                   |                          |  |  |  |  |  |  |  |  |
|   | Paola Giannini 🌘<br>Occupato - Visibilità predefinita - Invia     | notifica 10 minuti prima |  |  |  |  |  |  |  |  |

Fare clic sul pulsante Salva in basso a destra. Il sistema aprirà una finestra di dialogo con la possibilità di inviare una mail a tutte le persone inserite tra gli invitati. Facendo clic su Invia tutti riceveranno una mail con le informazioni e il link dell'incontro.

| Evente                                              | • Fuori sede Attività                                                            | Spazi per appunt | amer  |
|-----------------------------------------------------|----------------------------------------------------------------------------------|------------------|-------|
| Giovedi,<br>Fuso ora                                | , 7 ottobre 1:30PM – 2:30P<br>rio • Non si ripete                                | 'n               |       |
| Inviare u                                           | n'email di invito agli invit<br>r2                                               | ati di Google    |       |
| Calenda                                             |                                                                                  |                  |       |
| <ul> <li>Calenda</li> <li>⑦</li> </ul>              | Torna alle modifiche                                                             | e Non inviare    | Invia |
| Image: Calenda     Image: Optimized and the calenda | Torna alle modifiche<br>'aola Giannini *                                         | e Non inviare    | Invia |
| ⑦<br>* Imposs                                       | Torna alle modifiche<br>'aola Giannini *<br>ibile visualizzare il calendario (?) | e Non inviare    | Invia |

|   | Evento Fuori sede Attività Spazi per appuntament                                                                                                    |
|---|----------------------------------------------------------------------------------------------------|
| 0 | Giovedì, 7 ottobre 3:00PM – 4:00PM<br>Fuso orario · Non si ripete                                                                                                    |
|   | Trova un orario                                                                                                    |
| 8 | pl.giannini@gmail.com                                                                                                    |
| 0 | Partecipa con Google Meet     Image: Construction of the second second sec |
| 0 | Aggiungi posizione                                                                                                    |
| = | Aggiungi descrizione o allegati                                                                                                    |
|   | Paola Giannini 🔴<br>Occupato • Visibilità predefinita • Invia notifica 10 minuti prima                                                                                                    |

In alternativa si possono copiare tutte le informazioni e il link della riunione facendo clic sul pulsante col doppio foglio. Queste informazioni potranno essere incollate (tasto destro, incolla oppure CtrIV) in qualsiasi programma di videoscrittura e su una mail. (Sotto un esempio)

(GLO prova)

Giovedì, 7 ottobre · 2:30 – 3:30PM

Informazioni per partecipare di Google Meet

Link alla videochiamata: https://meet.google.com/tjh-bojn-wac

Il docente che ha creato la riunione potrà accedere direttamente al Meet da Calendar facendo clic sul pulsante Partecipa con Google Meet.

|       |   | 0 Ē                                | J | $\square$ | : | × |  |
|-------|---|------------------------------------|---|-----------|---|---|--|
|       |   | GLO prova                          |   |           |   |   |  |
|       |   | Giovedì, 7 ottobre • 2:30 – 3:30PM |   |           |   |   |  |
|       | • | Partecipa con Google Meet          |   |           |   | ē |  |
|       |   | meet.google.com/rok-uxmp-ygx       |   |           |   |   |  |
|       | Ų | 10 minuti prima                    |   |           |   |   |  |
|       |   | Paola Giannini                     |   |           |   | - |  |
| prova |   |                                    |   |           |   |   |  |